# RV130 및 RV130W에서 기본 방화벽 설정을 구성 하는 방법

#### 목표

기본 방화벽 설정은 인바운드 및 아웃바운드 인터넷 트래픽을 선택적으로 차단 및 허용하는 데 사용하는 규칙을 생성하고 적용하여 네트워크를 보호할 수 있습니다. Universal Plug and Play와 같은 기능을 사용하면 추가 컨피그레이션 없이 네트워크에서 디바 이스를 서로 쉽게 연결할 수 있습니다.

UPnP(Universal Plug and Play)를 사용하면 디바이스와 통신할 수 있는 디바이스를 자동으로 검색할 수 있습니다. 콘텐츠를 차단하면 특정 콘텐츠를 장치에 보내 보안을 손상시키거나 악 성 소프트웨어로 컴퓨터를 감염시킬 수 있으므로 컴퓨터를 보호하는 데 도움이 됩니다. 선택 한 포트의 특정 콘텐츠를 차단하는 기능은 방화벽 보안 강화에 유용합니다.

이 문서의 목적은 RV130 및 RV130W에서 기본 방화벽 설정을 구성하는 방법을 설명하는 것 입니다.

## 적용 가능한 장치

·RV130

·RV130W

#### 소프트웨어 버전

·v1.0.1.3

### 기본 방화벽 설정 구성

1단계. 웹 구성 유틸리티에 로그인하고 Firewall > Basic Settings를 선택합니다. 기본 설정 페 이지가 열립니다.

| Basic Settings                                              |                                                                                                    |
|-------------------------------------------------------------|----------------------------------------------------------------------------------------------------|
| IP Address Spoofing Protection:                             | ✓ Enable                                                                                                    |
| DoS Protection:                                             | ✓ Enable                                                                                                    |
| Block WAN Ping Request:                                     | Enable                                                                                                    |
| LAN/VPN Web Access:                                         | ITTP HTTPS                                                                                                    |
| Remote Management:                                          | ✓ Enable                                                                                                    |
| Remote Access:                                              | ● HTTP ○ HTTPS                                                                                                    |
| Remote Upgrade:                                             | Image: State State S |
| Allowed Remote IP Address:                                  | Any IP Address                                                                                                    |
|                                                             | ◎ 0 . 0 . 0 . 0 - 0                                                                                                    |
| Remote Management Port                                      | 443 (Range: 1 - 65535, Default: 443)                                                                                                    |
| IPv4 Multicast Passthrough:(IGMP Proxy)                     | ✓ Enable                                                                                                    |
| IPv4 Multicast Immediate Leave:(IGMP Proxy Immediate Leave) | Enable                                                                                                    |
| SIP ALG                                                     | Enable                                                                                                    |
| UPnP                                                        | Enable                                                                                                    |
| Allow Users to Configure                                    | ✓ Enable                                                                                                    |
| Allow Users to Disable Internet Access                      | Enable                                                                                                    |
| Block Java:                                                 | 🗐 🐵 Auto 🔿 Manual Port:                                                                                                    |
| Block Cookies:                                              | 🗐 🐵 Auto 🔿 Manual Port:                                                                                                    |
| Block ActiveX:                                              | 🔲 🖲 Auto 🖱 Manual Port:                                                                                                    |
| Block Proxy:                                                | Auto Manual Port:                                                                                                    |
| Save Cancel                                                 |                                                                                                    |

2단계. *IP Address Spoofing Protection(IP 주소 스푸핑 보호)* 필드에서 Enable(**활성화) 확인란** 을 선택하여 IP 주소 스푸핑으로부터 네트워크를 보호합니다. IP 주소 스푸핑은 권한이 없는 사용자가 자신의 IP 주소를 사용하여 다른 신뢰할 수 있는 디바이스를 가장하여 네트워크에 대한 액세스를 얻으려고 시도하는 경우를 말합니다. 을(를) 활성화하는 것이 좋습니다. *IP 주* 소 스푸핑 보호.

| IP Address Spoofing Protection: | 🗹 Enable |
|---------------------------------|----------|
| DoS Protection:                 | Enable   |
| Block WAN Ping Request:         | Enable   |

3단계. DoS *Protection(DoS 보호)* 필드에서 Enable(**활성화**) 확인란을 선택하여 DoS 공격으 로부터 네트워크를 보호합니다. Denial of Service Protection은 DDoS(Distributed Denial of Service) 공격으로부터 네트워크를 보호하는 데 사용됩니다. DDoS 공격은 네트워크의 리소 스를 사용할 수 없는 지점까지 네트워크를 플러딩하기 위한 것입니다.

| IP Address Spoofing Protection: | Enable   |
|---------------------------------|----------|
| DoS Protection:                 | 🗷 Enable |
| Block WAN Ping Request:         | C Enable |

4단계. Block WAN Ping Request(WAN Ping 요청 차단) 필드에서 Enable(활성화) **확인란**을 선택하여 외부 WAN 네트워크에서 디바이스에 대한 ping 요청을 중지합니다.

| IP Address Spoofing Protection: | C Enable |
|---------------------------------|----------|
| DoS Protection:                 | Enable   |
| Block WAN Ping Request:         | 🛛 Enable |

5단계. 나열된 LAN/VPN Web Access(LAN/VPN 웹 액세스)에서 Remote Management Port(원격 관리 포트)까지의 필드는 LAN 및 Remote Management Web Access(원격 관리 웹 액세스)를 구성하는 데 사용됩니다. 이러한 구성에 대한 자세한 내용은 <u>RV130 및 RV130W에</u> 서 LAN 및 원격 관리 웹 액세스 구성을 참조하십시오.

| IP Address Spoofing Protection:                             | Enable                               |  |
|-------------------------------------------------------------|--------------------------------------|--|
| DoS Protection:                                             | C Enable                             |  |
| Block WAN Ping Request:                                     | ✓ Enable                             |  |
| LAN/VPN Web Access:                                         | HTTP I HTTPS                         |  |
| Remote Management:                                          | Enable                               |  |
| Remote Access:                                              | ○ HTTP                               |  |
| Remote Upgrade:                                             | Enable                               |  |
| Allowed Remote IP Address:                                  | Any IP Address                       |  |
|                                                             | 0.0.0-0                              |  |
| Remote Management Port                                      | 443 (Range: 1 - 65535, Default: 443) |  |
| IPv4 Multicast Passthrough:(IGMP Proxy)                     | 🗹 Enable                             |  |
| IPv4 Multicast Immediate Leave:(IGMP Proxy Immediate Leave) | e) 🗹 Enable                          |  |
| SIP ALG                                                     | ✓ Enable                             |  |

6단계. IPv4 Multicast Passthrough:(IGMP Proxy) 필드에서 Enable(활성화) 확인란을 선택하 여 IPv4에 대한 멀티캐스트 패스스루를 활성화합니다. 이렇게 하면 그룹 IGMP 패킷이 외부 WAN 네트워크에서 내부 LAN으로 전달됩니다.

| IPv4 Multicast Passthrough:(IGMP Proxy)                     | 🗷 Enable |
|-------------------------------------------------------------|----------|
| IPv4 Multicast Immediate Leave:(IGMP Proxy Immediate Leave) | Enable   |
| SIP ALG                                                     | Enable   |

7단계. IPv4 Multicast Immediate Leave:(IGMP Proxy Immediate Leave) 필드에서 Enable(**활** 성화) 확인란을 선택하여 Multicast Immediate Leave를 활성화합니다. 즉각적인 휴지를 활성 화하면 동시 멀티캐스트 그룹 사용 시에도 네트워크의 호스트에 최적의 대역폭 관리가 제공됩 니다.

| IPv4 Multicast Passthrough:(IGMP Proxy)                     | Enable |
|-------------------------------------------------------------|--------|
| IPv4 Multicast Immediate Leave:(IGMP Proxy Immediate Leave) | Enable |
| SIP ALG                                                     | Enable |

8단계. SIP(Session Initiation Protocol) ALG(Application Layer Gateway) 필드에서 Enable(활 성화) 확인란을 선택하여 SIP 트래픽이 방화벽을 통과하도록 허용합니다. SIP(Session Initiation Protocol)는 IP 네트워크를 통해 음성 및 멀티미디어 통화의 설정을 알리는 플랫폼을 제공합니다. ALG(Application Layer Gateway) 또는 애플리케이션 레벨 게이트웨이라고도 하 는 애플리케이션은 애플리케이션 패킷의 페이로드 내에서 IP 주소 정보를 변환하는 애플리케 이션입니다.

| IPv4 Multicast Passthrough:(IGMP Proxy)                     | Enable   |
|-------------------------------------------------------------|----------|
| IPv4 Multicast Immediate Leave:(IGMP Proxy Immediate Leave) | Enable   |
| SIP ALG                                                     | 🗷 Enable |

**참고:** 디바이스는 최대 256개의 SIP ALG 세션을 지원합니다.

# 범용 플러그 앤 플레이 구성

1단계. UPnP 필드에서 Enable to enable the **Universal** Plug and Play (UPnP) 를 선택합니다.

| UPnP                                   | 🗷 Enable |
|----------------------------------------|----------|
| Allow Users to Configure               | Enable   |
| Allow Users to Disable Internet Access | C Enable |

2단계. Allow Users to Configure(사용자가 구성할 수 있도록 허용) 필드에서 Enable(활성화) 확인란을 선택하여 UPnP 포트 매핑 규칙을 컴퓨터 또는 다른 UPnP 지원 디바이스에서 UPnP 지원이 활성화된 사용자가 설정할 수 있도록 허용합니다. 비활성화된 경우 디바이스에 서 애플리케이션이 전달 규칙을 추가할 수 없습니다.

| UPnP                                   | 🗹 Enable |
|----------------------------------------|----------|
| Allow Users to Configure               | Enable   |
| Allow Users to Disable Internet Access | Enable   |

3단계. Allow Users to *Disable Internet Access(사용자가 인터넷 액세스를 비활성화하도록 허*용) 필드에서 **Enable(활성화)** 확인란을 선택하여 사용자가 인터넷 액세스를 비활성화하도록 허용합니다.

| UPnP                                   | 🗹 Enable |
|----------------------------------------|----------|
| Allow Users to Configure               | 🗹 Enable |
| Allow Users to Disable Internet Access | Enable   |

# 콘텐츠 차단

1단계. 디바이스에서 차단하려는 콘텐츠에 해당하는 필드의 확인란을 선택합니다.

| Block Java:    | Auto  Manual Port:  |
|----------------|---------------------|
| Block Cookies: | Auto O Manual Port: |
| Block ActiveX: | Auto O Manual Port: |
| Block Proxy:   | Auto Manual Port:   |

사용 가능한 옵션은 다음과 같이 정의됩니다.

·Java 차단 — Java 애플릿의 다운로드를 차단합니다.

·쿠키 차단 — 디바이스가 웹 페이지에서 쿠키 정보를 수신하지 못하도록 차단합니다.

·ActiveX 차단 — Windows 운영 체제에서 Internet Explorer를 사용할 때 표시될 수 있는 ActiveX 애플릿을 차단합니다.

·Block Proxy — 디바이스가 프록시 서버를 통해 외부 디바이스로 통신하지 못하도록 차단합 니다. 이렇게 하면 디바이스가 방화벽 규칙을 우회할 수 없습니다.

2단계. **자동** 라디오 버튼을 선택하여 특정 콘텐츠의 모든 인스턴스를 자동으로 차단하거나 **수 동** 라디오 버튼을 클릭하고 콘텐츠를 차단할 특정 포트를 해당 필드에 입력합니다.

| Block Java:    | 🗹 🖲 Auto 🔿 Manual Port:     |
|----------------|-----------------------------|
| Block Cookies: | 🗹 🔿 Auto 🖲 Manual Port: 500 |
| Block ActiveX: | Auto Manual Port:           |
| Block Proxy:   | 🔲 🖲 Auto 🔿 Manual Port:     |

참고: 원하는 숫자를 포트 값 범위(1~65535)에 입력할 수 있습니다.

3단계. Save(저장)를 클릭하여 설정을 저장합니다.

4단계. 라우터를 다시 시작하라는 창이 나타납니다. 변경 **사항**을 적용하려면 라우터를 다시 시작하려면 Yes를 클릭합니다.

| Informatio | n                                                                                                    | 8 |
|------------|----------------------------------------------------------------------------------------------------|---|
|            | These configuration changes will only be applied<br>after the router restarts. Would you like to restart the<br>router now? |   |
|            | Yes No                                                                                                    |   |

이 번역에 관하여

Cisco는 전 세계 사용자에게 다양한 언어로 지원 콘텐츠를 제공하기 위해 기계 번역 기술과 수작업 번역을 병행하여 이 문서를 번역했습니다. 아무리 품질이 높은 기계 번역이라도 전문 번역가의 번 역 결과물만큼 정확하지는 않습니다. Cisco Systems, Inc.는 이 같은 번역에 대해 어떠한 책임도 지지 않으며 항상 원본 영문 문서(링크 제공됨)를 참조할 것을 권장합니다.